## Remove (delete) a WIN 7 / 8 printer drive incl. the driver package

## Control Panel -> All Control Panel Items -> Administrative Tools

| Control Panel + All            | Control Panel Items 🕨                          |                                    |                                     |
|--------------------------------|------------------------------------------------|------------------------------------|-------------------------------------|
| Adjust your computer's settin  | gs                                             |                                    | View by: Small icons 🔻              |
| 陀 Action Center                | administrative Tools                           | AutoPlay                           | Avira Professional Security         |
| 🐌 Backup and Restore           | 🕮 BDE Administrate Administrativ               | e Tools rive Encryption            | 📮 Color Management                  |
| Credential Manager             | Date and Time     Configure ad     vour comput | ministrative settings for<br>er.   | 📑 Desktop Gadgets                   |
| 🚔 Device Manager               | Devices and Printers                           | 🛄 Display                          | 🕒 Ease of Access Center             |
| 🖌 Flash Player (32-bit)        | 📔 Folder Options                               | 🗽 Fonts                            | 📇 Getting Started                   |
| 🝓 HomeGroup                    | 🔤 HP 3D DriveGuard                             | B HP ProtectTools Security Manager | 陦 HP Quick Launch Buttons           |
| 🖤 HP Wireless Assistant        | 🖾 iCloud                                       | 🔒 Indexing Options                 | 🚱 Intel® My WiFi Technologie        |
| 🛜 Intel® PROSet/Wireless Tools | 🔂 Internet Options                             | 🍰 Java                             | 🕮 Keyboard                          |
| 🚾 Location and Other Sensors   | Mail (32-bit)                                  | I Mouse                            | 👯 Network and Sharing Center        |
| Rotification Area Icons        | 💩 Parental Controls                            | Performance Information and Tools  | Personalization                     |
| Phone and Modem                | Power Options                                  | in Program Updates (32-bit)        | Programs and Features               |
| 🔮 QuickTime (32-bit)           | Pecovery                                       | 🔊 Region and Language              | 🐻 RemoteApp and Desktop Connections |
| SAP GUI Configuration          | 🛒 Sound                                        | Speech Recognition                 | 🔞 Sync Center                       |
| 🕎 System                       | 📕 Taskbar and Start Menu                       | III Troubleshooting                | 🍇 User Accounts                     |
| 📑 Windows CardSpace            | iiii Windows Defender                          | Indows Firewall                    | ♥ Windows Mobile Device Center      |
| Windows Mobility Center        | Windows Update                                 |                                    |                                     |
|                                |                                                |                                    |                                     |
|                                |                                                |                                    |                                     |
|                                |                                                |                                    |                                     |

## **Open Print Management**

| Collins in the Advancement             | tere a                                    |                     |           |      |      | × |
|----------------------------------------|-------------------------------------------|---------------------|-----------|------|------|---|
| Control Panel  All Control             | <b>- - i + j</b>                          | Search Administra   | ive Tools | Q    |      |   |
| Organize 🔻 Burn                        |                                           |                     |           |      | - == | 0 |
| ☆ Favorites                            | Name                                      | Date modified       | Туре      | Size |      |   |
| Downloads                              | Report Services                           | 14.07.2009 06:57    | Shortcut  | 2 KB |      |   |
| 🔄 Recent Places                        | R Computer Management                     | 14.07.2009 06:54    | Shortcut  | 2 KB |      |   |
| 🧮 Desktop                              | Data Sources (ODBC)                       | 14.07.2009 06:53    | Shortcut  | 2 KB |      |   |
| si iCloud Photos                       | desktop.ini                               | 30.09.2013 08:43    | INI File  | 3 KB |      |   |
| 🜸 iCloud-Fotos                         | Event Viewer                              | 14.07.2009 06:54    | Shortcut  | 2 KB |      |   |
| 强 Google Drive                         | 🔒 iSCSI Initiator                         | 14.07.2009 06:54    | Shortcut  | 2 KB |      |   |
|                                        | Local Security Policy                     | 29.04.2013 10:20    | Shortcut  | 2 KB |      |   |
| 📜 Libraries                            | Performance Monitor                       | 14.07.2009 06:53    | Shortcut  | 2 KB |      |   |
| Documents                              | 🕞 Print Management                        | 29.04.2013 10:20    | Shortcut  | 2 KB |      |   |
| 👌 Music                                | Scan Management                           | 30.00 2013 08:43    | Shortcut  | 2 KB |      |   |
| E Pictures                             | Services Manages local printers and re    | mote print servers. | Shortcut  | 2 KB |      |   |
| 😸 Videos                               | 🐻 System Configuration                    | 14.07.2009 06:53    | Shortcut  | 2 KB |      |   |
|                                        | 쥕 Task Scheduler                          | 14.07.2009 06:54    | Shortcut  | 2 KB |      |   |
| 🖳 Computer                             | 🔗 Windows Firewall with Advanced Security | 14.07.2009 06:54    | Shortcut  | 2 KB |      |   |
| 🚮 Windows (C:)                         | 🐻 Windows Memory Diagnostic               | 14.07.2009 06:53    | Shortcut  | 2 KB |      |   |
| HP_TOOLS (E:)                          | 😹 Windows PowerShell Modules              | 14.07.2009 07:32    | Shortcut  | 3 KB |      |   |
| 👝 Bilder_backup (F:)                   |                                           |                     |           |      |      |   |
| 🖵 dv (\\dv-qnap) (I:)                  |                                           |                     |           |      |      |   |
| 坖 panthel (\\dv-qnap) (P:)             |                                           |                     |           |      |      |   |
| 雬 common (\\ntsrv04) (R:)              |                                           |                     |           |      |      |   |
| 雬 Word_backup (\\dv-qnap\panthel) (T:) |                                           |                     |           |      |      |   |
| 🚽 doku (\\dv-qnap) (V:)                |                                           |                     |           |      |      |   |
| 16 items                               |                                           |                     |           |      |      |   |

Print Management -> All Printers Delete the the driver first by right mouse click "Delete"

| File       Action       View       Help         Image: Print Management       Image: Print Management       Ima               |         |
|----------------------------------------------------------------------------------------------------|---------|
| Print Management       Printer Name       Queue Status       Jobs In       Server Name       Actions         Printer Stars       All Printers (18)       All Printers (18)       All Printers (18)       All Printers (18)       All Printers (18)         Print All Drivers (18)       Printers Not Ready       Cs_up_win7_       All Printers (18)         Printer Stores       Printers With Jobs       Cs_verox PCL6       Ready       Cs_up_win7_         Printer Stores       Printers With Jobs       Printers With Jobs       More Actions         Printers With Jobs       Printers With Jobs       Printers With Jobs       More Actions         Print Servers       Printers With Jobs       Printers With Jobs       More Actions         PESON DEV-9000       Ready       Cs_up_win7_       More Actions         PESON DEV-9000       Ready       Cs_up_win7_       More Actions         PESON DEV-9000       Ready       Cs_up_win7_       More Actions         Fax       Ready       Cs_up_win7_       More Actions         Fax       Ready       Cs_up_win7_       More Actions         Fax       Ready       Cs_up_win7_       More Actions         Fax       Ready       Cs_up_win7_       More Actions         FABIM PR03       Ready                                                                                                    |         |
| Print Management       Printer Name       Queue Status       Jobs In       Server Name       Actions                                                                                                    |         |
| Image: Custom Filters       Image: Adobe PDF       Ready       0       cs_up_win7_       All Printers (18)         Image: Deployed Printers (18)       Image: Construct PDF       Ready       0       cs_up_win7_       More Actions         Image: Deployed Printers       Image: Construct PDF       Ready       0       cs_up_win7_       P4000         Image: Deployed Printers       Image: Construct PDF       Ready       0       cs_up_win7_       P4000         Image: Deployed Printers       Image: Construct PDF       Ready       0       cs_up_win7_       More Actions         Image: Deployed Printers       Image: Construct PDF       Ready       0       cs_up_win7_       More Actions         Image: Deployed Printers       Image: Construct PDF       Ready       0       cs_up_win7_       More Actions         Image: Deployed Printers       Image: Construct PDF       Ready       0       cs_up_win7_       More Actions         Image: Deployed Printers       Image: Construct PDF       Ready       0       cs_up_win7_       More Actions         Image: Deployed Printers       Image: Construct PDF       Ready       0       cs_up_win7_       More Actions         Image: Deployed Printers       Image: Construct PDF       Ready       0       cs_up_win7_       More                                                                                                    |         |
| Image: Canon (P4300     Ready     0     cs_up_win7_     More Actions       Image: Canon (P4300     Ready     0     cs_up_win7_     Pattons       Image: Canon (P4300     Ready     0     cs_up_win7_     Pattons       Image: Canon (P4300     Ready     0     cs_up_win7_     Pattons       Image: Canon (P4300     Ready     0     cs_up_win7_     Pattons       Image: Canon (P4300     Ready     0     cs_up_win7_     More Actions       Image: Canon (P4300     Ready     0     cs_up_win7_     More Actions       Image: Canon (P4300     Ready     0     cs_up_win7_     More Actions       Image: Canon (P4300     Ready     0     cs_up_win7_     More Actions       Image: Canon (P4300     Ready     0     cs_up_win7_     More Actions       Image: Canon (P4300     Ready     0     cs_up_win7_     More Actions       Image: Canon (P4300     Ready     0     cs_up_win7_     More Actions       Image: Canon (P4300     Ready     0     cs_up_win7_     More Actions       Image: Canon (P4300     Ready     0     cs_up_win7_     More Actions       Image: Canon (P4300     Ready     0     cs_up_win7_     More Actions       Image: Canon (P4300     Ready     0<                                                                                                    | <b></b> |
| Image: Second Condition     Image: Second Condition     Image: Second Condition | •       |
| Printers With Jobs     Image cs-xerox PS     Toner/Ink Low     0     cs_up_win7_       Print Servers     Image cs-xerox PS     Toner/Ink Low     0     cs_up_win7_       Image Deployed Printers     Image cs-xerox PS     Ready     0     cs_up_win7_       Image Deployed Printers     Image cs-xerox PS     Offline     0     cs_up_win7_       Image Deployed Printers     Image cs-xerox PS     Offline     0     cs_up_win7_       Image Deployed Printers     Image cs-xerox PS     Offline     0     cs_up_win7_       Image Deployed Printers     Image cs-xerox PS     Offline     0     cs_up_win7_       Image Deployed Printers     Image cs-xerox PS     Offline     0     cs_up_win7_                                                                                                    |         |
| Print Servers       Image: CutePDF Writer       Ready       0       cs_up_win7_       More Actions         Deployed Printers       Image: EPSON DFX-9000       Ready       0       cs_up_win7_       More Actions         Image: EPSON DFX-9000       Ready       0       cs_up_win7_       More Actions         Image: EPSON DFX-9000       Ready       0       cs_up_win7_       More Actions         Image: EPSON DFX-9000       Ready       0       cs_up_win7_         Image: EPSON DFX-9000       Ready       0       cs_up_win7_         Image: HP Universal Printing PCL 6       Offline       0       cs_up_win7_         Image: KABIM PP803       Ready       0       cs_up_win7_         Image: Microsoft XPS Document Writer       Ready       0       cs_up_win7_                                                                                                    | •       |
| Deployed Printers     Implementation     Cs_up_win7_       Implementation     EPSON DFX-9000     Ready     0     cs_up_win7_       Implementation     Cs_up_win7_     Cs_up_win7_     Cs_up_win7_       Implementation     Ready     0     cs_up_win7_       Implementation     Ready     0     cs_up_win7_       Implementation     Ready     0     cs_up_win7_       Implementation     Cfline     0     cs_up_win7_       Implementation     Cs_up_win7_     Cs_up_win7_       Implementation     Ready     0     cs_up_win7_                                                                                                    | •       |
| Imp EPSON SX110 Series     Offline     0     cs_up_win7_       Imp Fax     Ready     0     cs_up_win7_       Imp Generic / Text Only     Ready     0     cs_up_win7_       Imp HP Universal Printing PCL 6     Offline     0     cs_up_win7_       Imp KABIM PP803     Ready     0     cs_up_win7_       Imp Microsoft XPS Document Writer     Ready     0     cs_up_win7_                                                                                                    |         |
| Import     Fax     Ready     0     cs_up_win7_       Import     Generic / Text Only     Ready     0     cs_up_win7_       Import     PU Dniversal Printing PCL 6     Offline     0     cs_up_win7_       Import     KABIM PP803     Ready     0     cs_up_win7_       Import     Microsoft XPS Document Writer     Ready     0     cs_up_win7_                                                                                                    |         |
| Image: Generic / Text Only     Ready     0     cs_up_win7_       Image: HP Universal Printing PCL 6     Offline     0     cs_up_win7_       Image: KABIM PP803     Ready     0     cs_up_win7_       Image: Microsoft XPS Document Writer     Ready     0     cs_up_win7_                                                                                                    |         |
| Import     HP Universal Printing PCL 6     Offline     0     cs_up_win7_       Import     KABIM PP803     Ready     0     cs_up_win7_       Import     Microsoft XPS Document Writer     Ready     0     cs_up_win7_                                                                                                    |         |
| Imput KABIM PP803     Ready     0     cs_up_win7_       Imput Microsoft XPS Document Writer     Ready     0     cs_up_win7_                                                                                                    |         |
| Microsoft XPS Document Writer Ready 0 cs_up_win7_                                                                                                    |         |
|                                                                                                    |         |
| Photo Post 0 cs_up_win7_                                                                                                    |         |
| Upen Printer Queue 0 cs_up_win7_                                                                                                    |         |
| PS Pause Printing 0 cs_up_win7_                                                                                                    |         |
| PS 0 cs_up_win7_                                                                                                    |         |
| Imit PS List in Directory 0 cs_up_win7_                                                                                                    |         |
| Deploy with Group Policy ow 0 cs_up_win7_                                                                                                    |         |
| Set Printing Defaults                                                                                                    |         |
| Manage Sharing                                                                                                    |         |
| Print Test Page                                                                                                    |         |
| Properties                                                                                                    |         |
| Delete                                                                                                    |         |
| Rename                                                                                                    |         |
| Help                                                                                                    |         |
| ۲                                                                                                    |         |
| Deletes the current selection.                                                                                                    |         |

Yes to delete

| Print Management     | x                                 |
|----------------------|-----------------------------------|
| Are you sure you wan | t to delete the printer 'PP4060'? |
|                      | Yes No                            |

The driver is now deleted. Then pass the package must be removed..

Print Management -> Print Server -> "PC Name (local) Delete the the driver package by right mouse click "Delete"

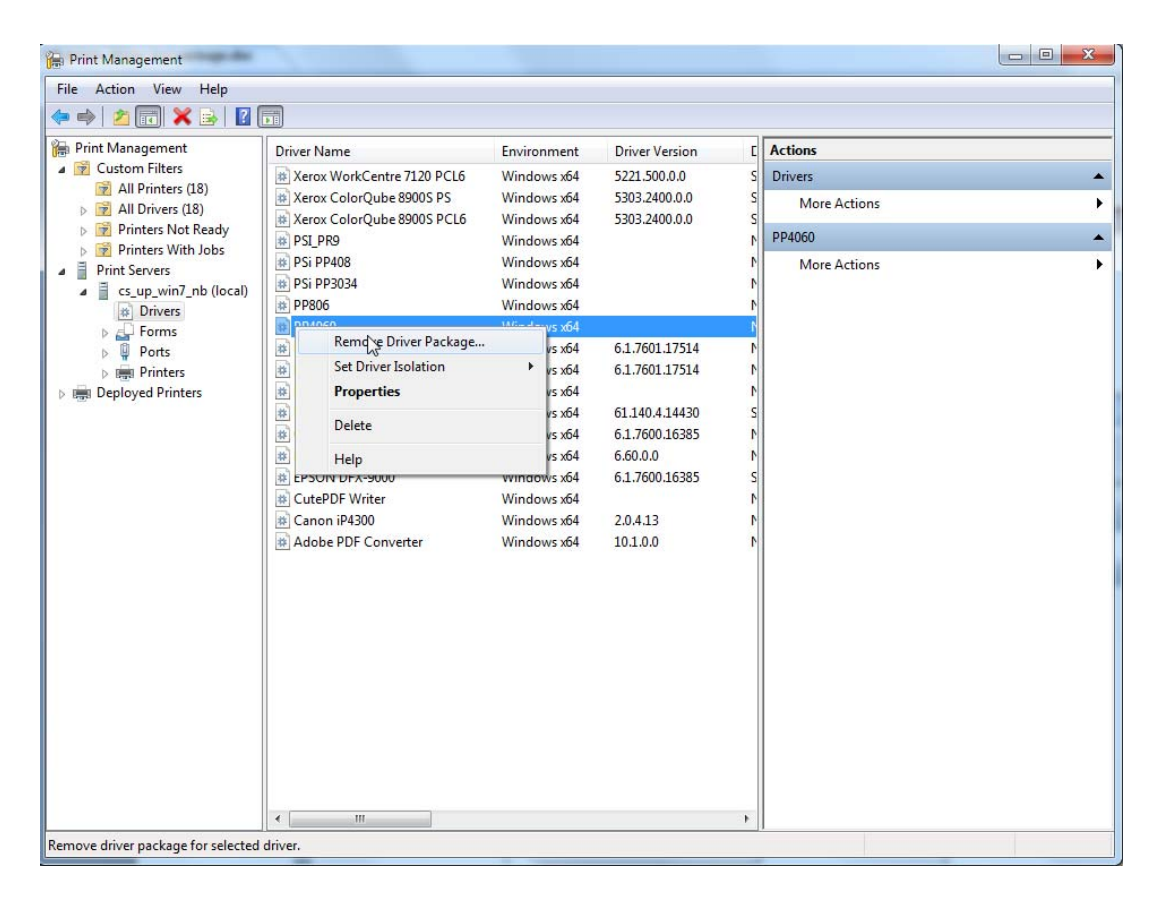

## Delete!

| Print Management                                                                                          | Print Management                                              |
|----------------------------------------------------------------------------------------------------|---------------------------------------------------------------|
| Driver package information collected.                                                                     | Driver package deleted.                                       |
| The following package(s) will be deleted:<br>pp40xx.inf (Xe4)<br>The following driver(s) will be deleted: | Driver PP4050 was removed.<br>Package pp40xx.inf was removed. |
| PP4050 (x64)                                                                                              |                                                               |
| Delete Cancel                                                                                             | Delete                                                        |

The complete print package is now removed.